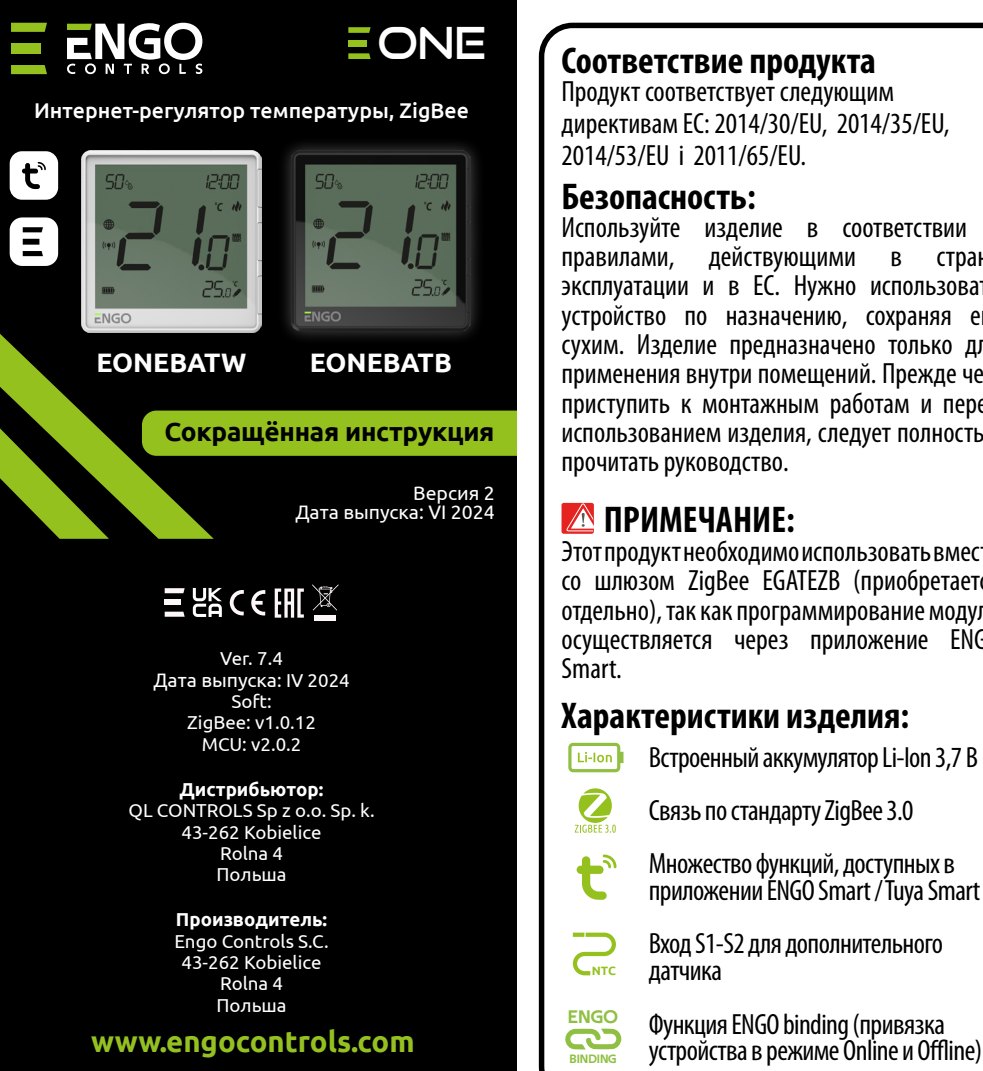

# Продукт соответствует следующим директивам EC: 2014/30/EU, 2014/35/EU,

Используйте изделие в соответствии с правилами, действующими в стране эксплуатации и в ЕС. Нужно использовать устройство по назначению, сохраняя его сухим. Изделие предназначено только для применения внутри помещений. Прежде чем приступить к монтажным работам и перед использованием изделия, следует полностью

Этот продукт необходимо использовать вместе со шлюзом ZigBee EGATEZB (приобретается отдельно), так как программирование модуля осуществляется через приложение ENGO

# Характеристики изделия:

- Встроенный аккумулятор Li-lon 3,7 В
- Связь по стандарту ZigBee 3.0
- Множество функций, доступных в
- Вход S1-S2 для дополнительного

Функция ENGO binding (привязка устройства в режиме Online и Offline)

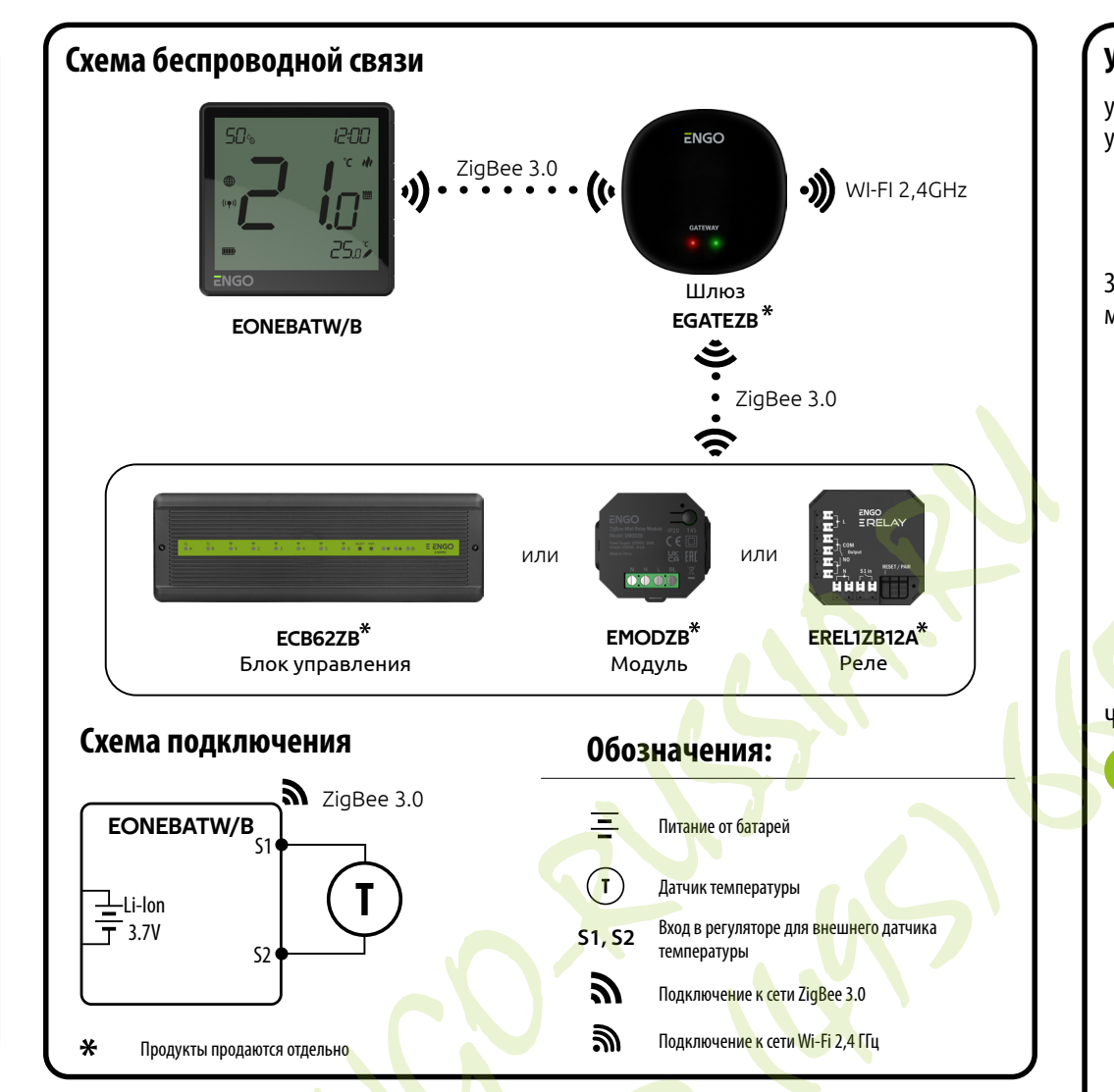

# Введение

EONEBAT — комнатный регулятор температуры накладного монтажа, основанный на технологии ZigBee. Он имеет встроенный датчик влажности и функцию установки минимальной и максимальной заданной температуры. Регулятор может работать в режиме нагревания или охлаждения. Особенностью данного регулятора является возможность БЕСПРОВОДНОГО управления (функция ENGO binding) Чтобы регулятором можно было управлять по беспроводной связи с помощью мобильного приложения ENGO Smart / TUYA Smart, он должен быть подключён к интернет-шлюзу EGATEZB (продаётся отдельно). Функция «ENGO binding» обеспечивает беспроводную и непосредственную привязку регулятора к приёмникам (например блок управления — ЕСВ62ZB, модуль управления - ЕМОDZB или реле — EREL1ZB12A) только при использовании шлюза EGATEZB. После добавле**ни**я в мобильное приложение регулятор получает дополнительные функции, например возможность программирования расписания или push-уведомлений.

# Технические данные

| Питание                             | Встроенный литий-ионный аккумулятор                    |  |
|-------------------------------------|--------------------------------------------------------|--|
| Разъём для зарядки                  | USB тип C, 5V DC                                       |  |
| Диапазон регулировки<br>температуры | от 5,0°С до 45,0°С                                     |  |
| Точность отображения<br>температуры | 0,5°C                                                  |  |
| Алгоритм управления                 | ТРІ или Гистерезис (от ±0,1℃ до ±2℃)                   |  |
| Связь                               | ZigBee 3.0 2,4 GHz                                     |  |
| Вход S1 - S2                        | Датчик температуры пола или воздуха, гостиничная карта |  |
| Степень защиты                      | IP30                                                   |  |
| Размеры                             | 90 х 90 х 14 мм                                        |  |

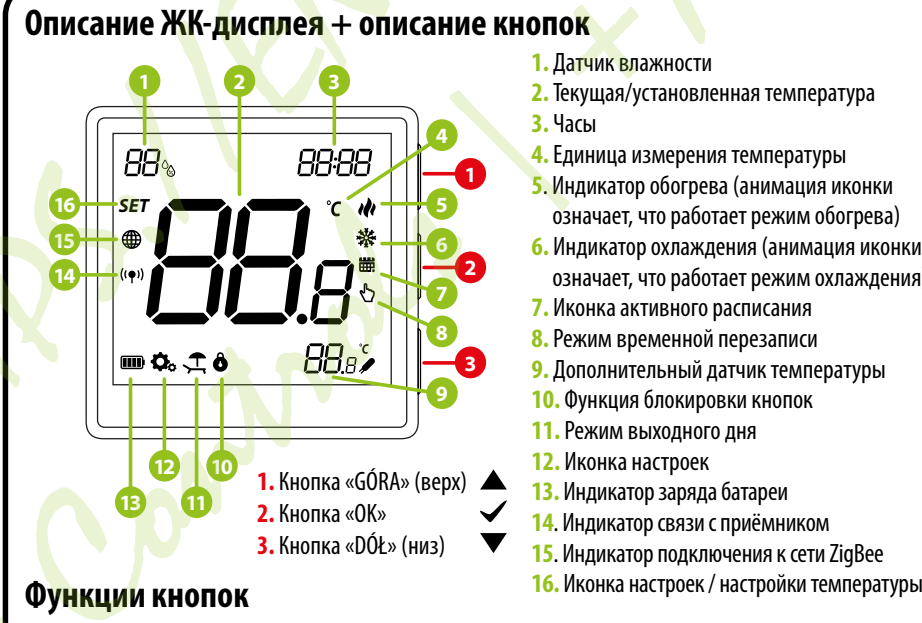

## Увеличить значение ▼ Уменьшить значение Изменение режима ручной / по расписанию — один клик (только в режиме Online) $\checkmark$ Вход в параметры установщика — удерживать 3 секунды Включение/выключение регулятора - удерживать 5 секунд Режим сопряжения со шлюзом — удерживать 5 секунд Binding — привязка регулятора к приёмнику — удерживать 5 секунд $\blacktriangle + \blacktriangledown$ Сброс регулятора – удерживать до появления сообщения FA, затем отпустить клавиши ▲+✓ Заблокировать/разблокировать клавиши — удерживать 3 секунды ▼+✓ Переключение между режимами нагрева/охлаждения — удерживать 3 секунды

означает, что работает режим обогрева)

означает, что работает режим охлаждения)

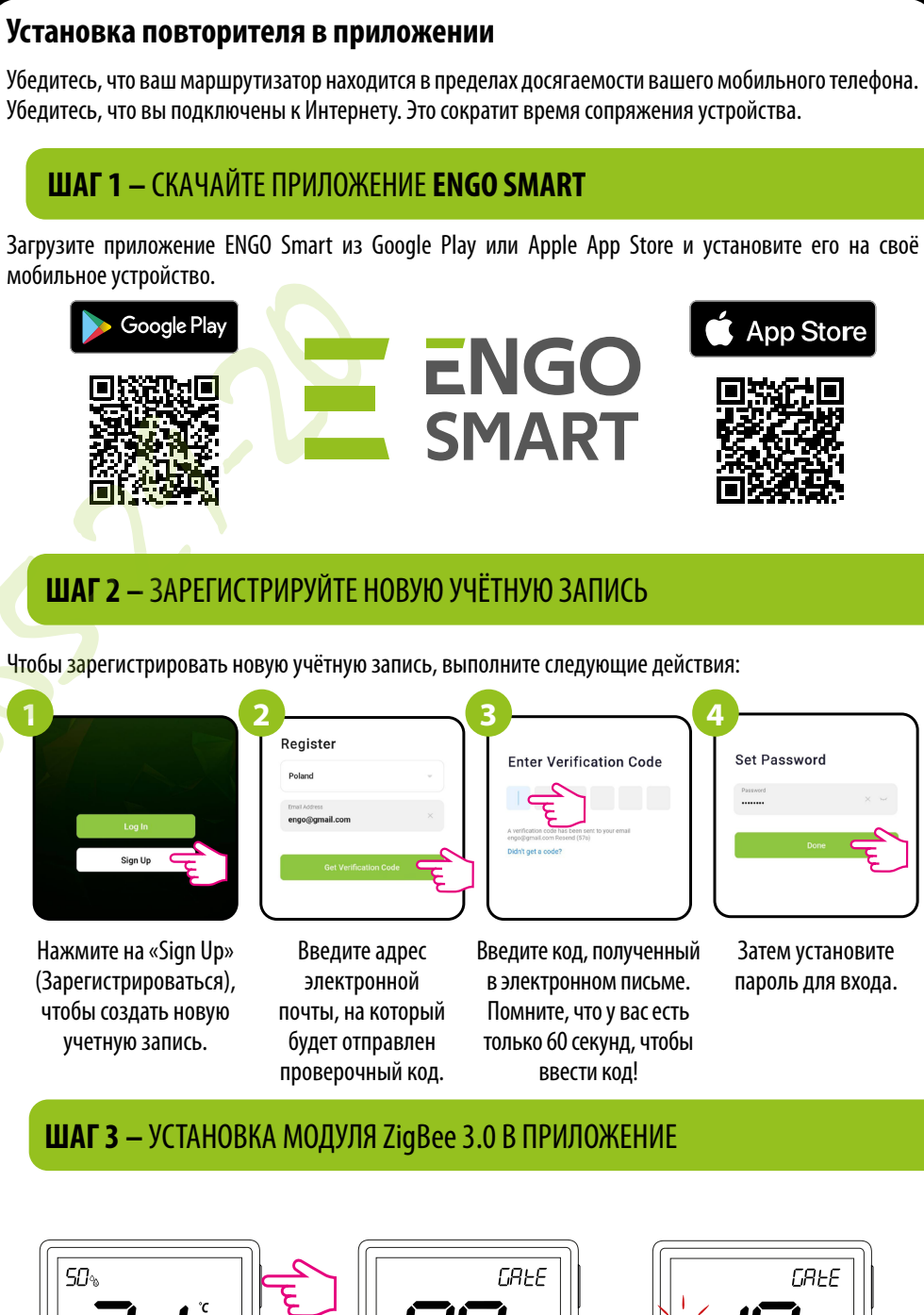

15

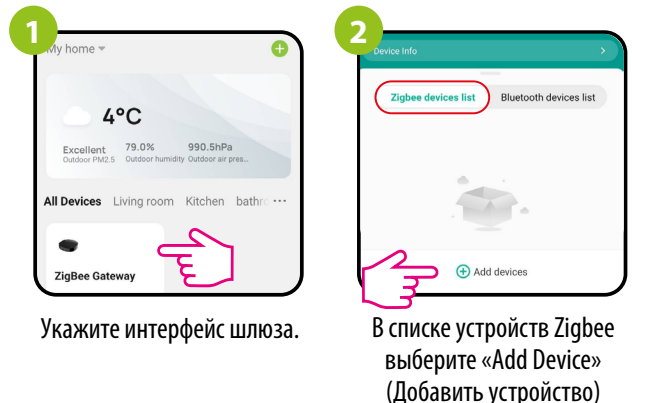

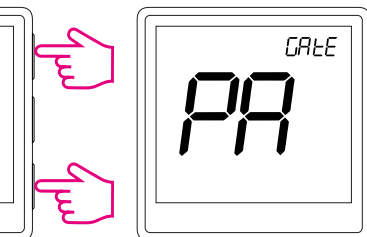

Убедитесь, что ZigBee Gateway добавлен в приложение **Engo Smart.** Нажмите и удерживайте кнопки **▲** и **▼** на термостате, пока на дисплее не появится надпись "РА". Затем отпустите кнопки. Запустится режим сопряжения.

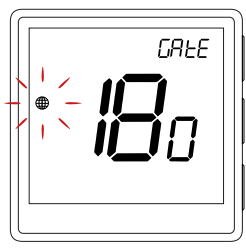

Термостат перейдёт в режим сопряжения и начнёт обратный отсчёт времени (180 с).

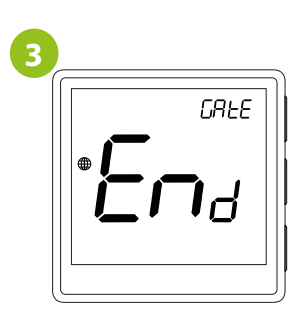

Дождитесь появления сообшения "End" на экране термостата.

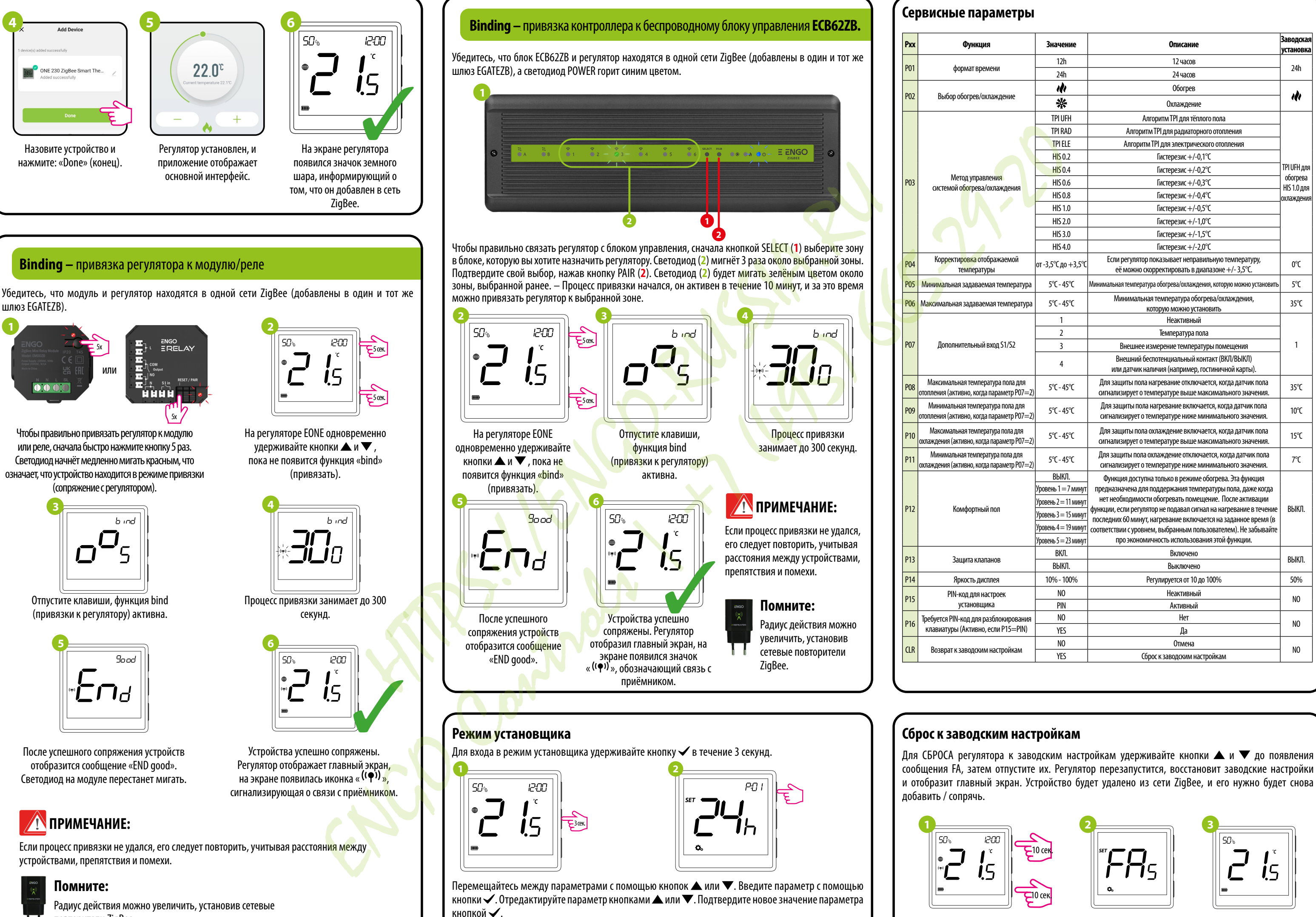

повторители ZigBee.

|                          | Значение              | Описание                                                                                                    | Заводская<br>установка |  |
|--------------------------|-----------------------|----------------------------------------------------------------------------------------------------|------------------------|--|
|                          | 12h                   | 12 часов                                                                                                    | 24h                    |  |
|                          | 24h                   | 24 часов                                                                                                    | 2411                   |  |
|                          | ılı                   | Обогрев                                                                                                    | . در ا                 |  |
| ние 🔆 Охлаждение         | Охлаждение            | ***                                                                                                    |                        |  |
|                          | TPI UFH               | Алгоритм TPI для тёплого пола                                                                                         |                        |  |
|                          | TPI RAD               | Алгоритм TPI для радиаторного отопления                                                                               | ]                      |  |
|                          | TPI ELE               | Алгоритм TPI для электрического отопления                                                                             | ]                      |  |
|                          | HIS 0.2               | Гистерезис +/-0,1°С                                                                                                   | ]                      |  |
|                          | H <mark>IS</mark> 0.4 | Гистерезис +/-0,2°С                                                                                                   | TPI UFH для            |  |
| DOLLING                  | HIS 0.6               | Гистерезис +/-0,3°С                                                                                                   | Обогрева               |  |
| дения                    | HIS 0.8               | Гистерезис +/-0,4°С                                                                                                   | охлаждения             |  |
|                          | HIS 1.0               | Гистерезис +/-0,5°С                                                                                                   |                        |  |
|                          | HIS 2.0               | Гистерезис +/-1,0°С                                                                                                   | ]                      |  |
|                          | HIS 3.0               | Гистерезис +/-1,5°С                                                                                                   | 1                      |  |
|                          | HIS 4.0               | Гистерезис +/-2,0°С                                                                                                   | 1                      |  |
| емой                     | от -3,5°С до +3,5°С   | Если регулятор показывает неправильную температуру,<br>её можно скорректировать в диапазоне +/- 3,5°С.                | 0°C                    |  |
| ипература                | 5°C-45°C              | Минимальная температура обогрева/охлаждения, которую можно установить                                                 | 5°C                    |  |
| мпература                | 5℃-45℃                | Минимальная температура обогрева/охлаждения,<br>которую можно установить                                              | 35℃                    |  |
|                          | 1                     | Неактивный                                                                                                    |                        |  |
|                          | 2                     | Температура пола                                                                                                    |                        |  |
| 1/S2                     | 3                     | Внешнее измерение температуры помещения                                                                               | 1                      |  |
|                          | 4                     | Внешний беспотенциальный контакт (ВКЛ/ВЫКЛ)<br>или датчик наличия (например, гостиничной карты).                      |                        |  |
| пола для<br>летр Р07=2)  | 5℃-45℃                | Для защиты пола нагревание отключается, когда датчик пола<br>сигнализирует о температуре выше максимального значения. | 35℃                    |  |
| пола для<br>летр Р07—2)  | 5℃-45℃                | Для защиты пола нагревание включается, когда датчик пола<br>сигнализирует о температуре ниже минимального значения.   | 10°C                   |  |
| іола для<br>vietp P07=2) | 5℃-45℃                | Для защиты пола охлаждение включается, когда датчик пола<br>сигнализирует о температуре выше максимального значения.  | 15°C                   |  |
| юла для<br>метр Р07—2)   | 5℃-45℃                | Для защиты пола охлаждение отключается, когда датчик пола<br>сигнализирует о температуре ниже минимального значения.  | 7℃                     |  |
|                          | ВЫКЛ.                 | Функция доступна только в режиме обогрева. Эта функция                                                                |                        |  |
|                          | Уровень 1 = 7 минут   | предназначена для поддержания температуры пола, даже когда                                                            |                        |  |
|                          | Уровень 2 = 11 минут  | нет необходимости обогревать помещение. После активации                                                               | DLIVE                  |  |
|                          | Уровень 3 — 15 минут  | последних 60 минут, нагревание включается на заданное время (в                                                        | DDINI.                 |  |
|                          | Уровень 4 = 19 минут  | соответствии с уровнем, выбранным пользователем). Не забывайте                                                        |                        |  |
|                          | Уровень 5 = 23 минут  | про экономичность использования этой функции.                                                                         |                        |  |
|                          | ВКЛ.                  | Включено                                                                                                    | выкп                   |  |
|                          | ВЫКЛ.                 | Выключено                                                                                                    |                        |  |
|                          | 10% - 100%            | Регулируется от 10 до 100%                                                                                            | 50%                    |  |
| (                        | NO                    | Неактивный                                                                                                    | NO                     |  |
|                          | PIN                   | Активный                                                                                                    |                        |  |
| кирования                | NO                    | Нет                                                                                                    | NO                     |  |
| P15=PIN)                 | YES                   | Да                                                                                                    |                        |  |
| ойкам                    | NO Отмена             |                                                                                                    | NO                     |  |
|                          | VEC                   | Сброс и ээролским цэстройкэм                                                                                          |                        |  |